Ef nemendur gleyma lykilorðinu fyrir Microsoft 365 þá er hægt að uppfæra það með því að :

- Fara inn á síðuna: <u>https://lykilord.menntasky.is/Home/Login</u>
- Velja skóla og nýtt lykilorð, slá það inn tvisvar.
  - Lykilorðið þarf að vera minnst 10 stafa langt, minnst 1 tölustafur og 1 stórastafur

|       | eyea lynner                                                | 5.    |
|-------|------------------------------------------------------------|-------|
| Byrja | aðu á því að velja stofnun, sláðu svo í<br>öruggt lykilorð | nn    |
| Ráðfa | ærðu þig við kerfisstjóra þinnar stofnu                    | inar  |
| hv    | versu flókið nýja lykilorðið þarf að vera                  | a     |
| 116   | (minnst 10 stafir)                                         | so fr |
| Herm  | póst- og fjarskiptastofnun.                                |       |
| Menr  | ntaskólinn við Hamrahlíð                                   | -     |
| Nýtt  | lykilorð                                                   |       |
|       |                                                            |       |